# LabVIEW Installation Notes

#### Andy Bardagjy - RoboJackets TE Sessions

September 15, 2009

# 1 Installing LabVIEW 2009

### 1.1 Windows

- 1. Insert installation DVD intro drive
- 2. Click the installer to begin installation
- 3. Select only the base LabVIEW 2009 package  $\,$
- 4. Agree to all liscenses, enter team name and serial number (ask a RoboJackets member)
- 5. Reboot when prompted

### 1.2 Macintosh

- 1. Insert installation DVD intro drive
- 2. Click the LabVIEW 2009 installer to begin installation
- 3. Agree to all liscenses OSX version does not require a serial number
- 4. Reboot when prompted

## 2 Installing the NXT and FTC Toolkits

#### 2.1 Windows

- 1. Close LabVIEW
- Download the NXT and FTC toolkits from ftp://ftp.ni.com/evaluation/academic/ftcsoftwarewindows. exe or from a RoboJackets member
- 3. First install the "NXT Module 2009 BETA" toolkit
- 4. Then install the "FRC 2010 Toolkit"

### 2.2 Macintosh

- 1. Close LabVIEW
- 2. Download the NXT and FTC toolkits from ftp://ftp.ni.com/evaluation/academic/ftcsoftwaremac. zip or from a RoboJackets member
- 3. First install the "NXT Module 2009 BETA" toolkit
- 4. Then install the "FRC 2010 Toolkit"

# 3 Finishing Up

When you plug in your NXT brick for the first time it should prompt to install USB drivers and update the firmware on your brick.